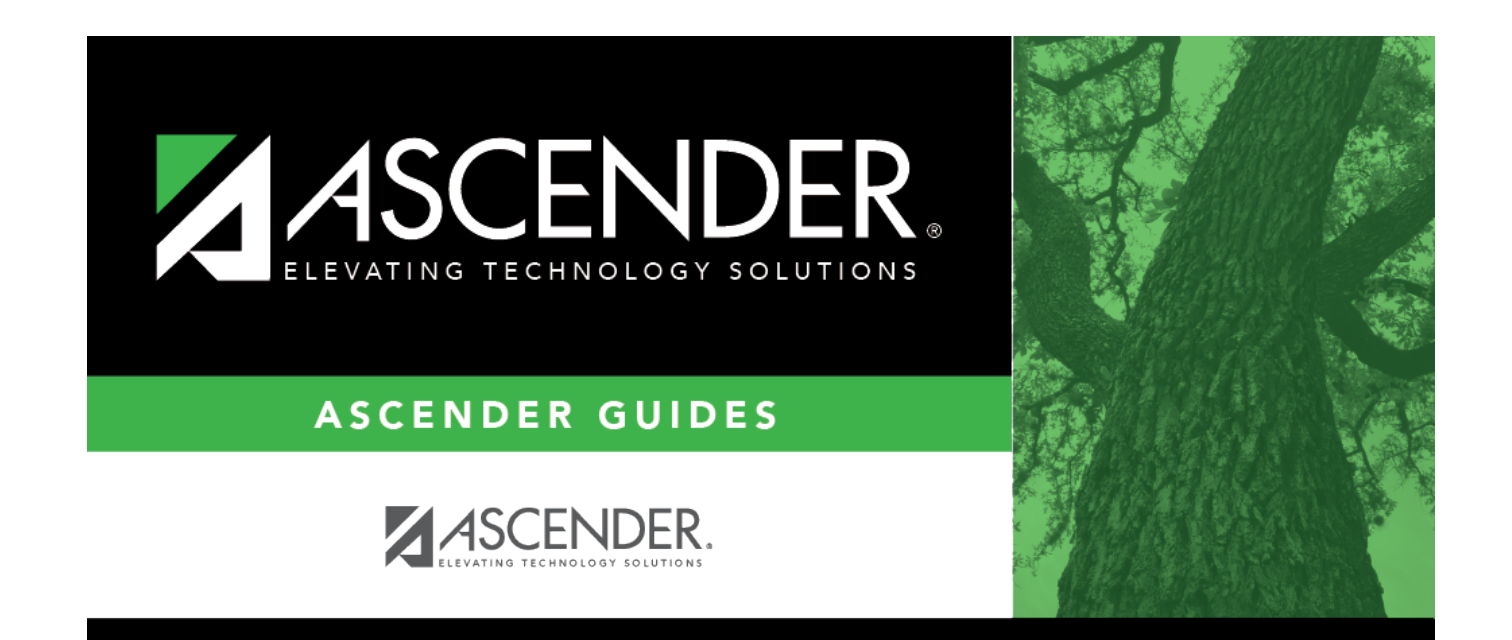

## scheduling\_sequence

## **Table of Contents**

Indicate the order in which grade levels should be scheduled:

□ Click **+Add** to add a grade level to the scheduling sequence.

A row is displayed in the **Scheduling Sequence** grid.

| Priority | The order in which the grade levels are scheduled is displayed in order from highest (i.e., 1) to lowest priority.                                                                                                    |
|----------|----------------------------------------------------------------------------------------------------|
| Grade    | Select the grade level that should be scheduled according to the corresponding <b>Priority</b> field. For example, if you want to schedule 12th grade students first, the <b>Priority</b> field should be set to 1, and the <b>Grade</b> field should be set to 12. |
|          | All grade levels must be listed.                                                                                                    |
| 1        | Delete a grade level from the sequence.                                                                                                    |
|          | 1. Click $\square$ to delete a row. The row is shaded red to indicate that it will be deleted when the record is saved. You can select multiple rows to be deleted at the same time.                                                                                |
|          | 2. Click <b>Save</b> . You are prompted to confirm that you want to delete the row. Click <b>Yes</b> to continue. Otherwise, click <b>No</b> .                                                                                                    |
|          | You can save edits and delete records in the same step (i.e., the changes are all committed when the record is saved).                                                                                                    |

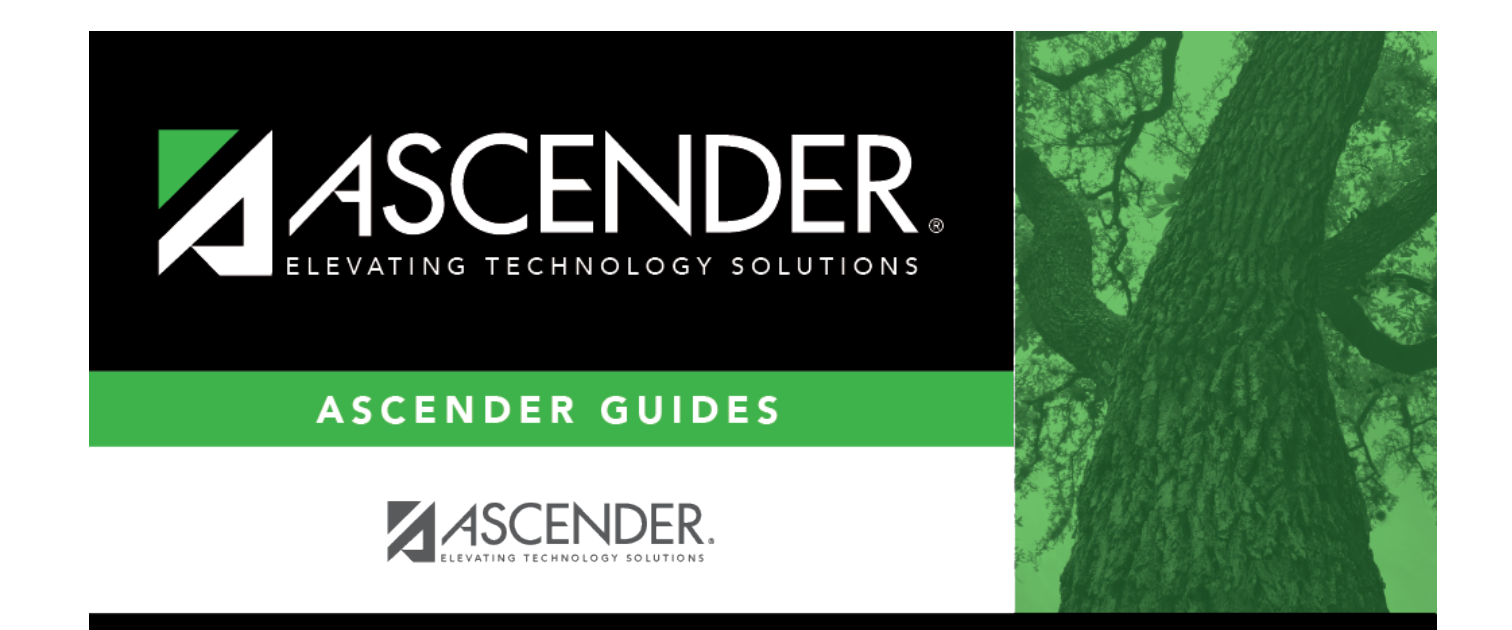

## **Back Cover**